## STEPS TO UPLOAD AUTHORIZED SIGNATURE in eboxTENDERS

1. Log in to eboxTENDERS

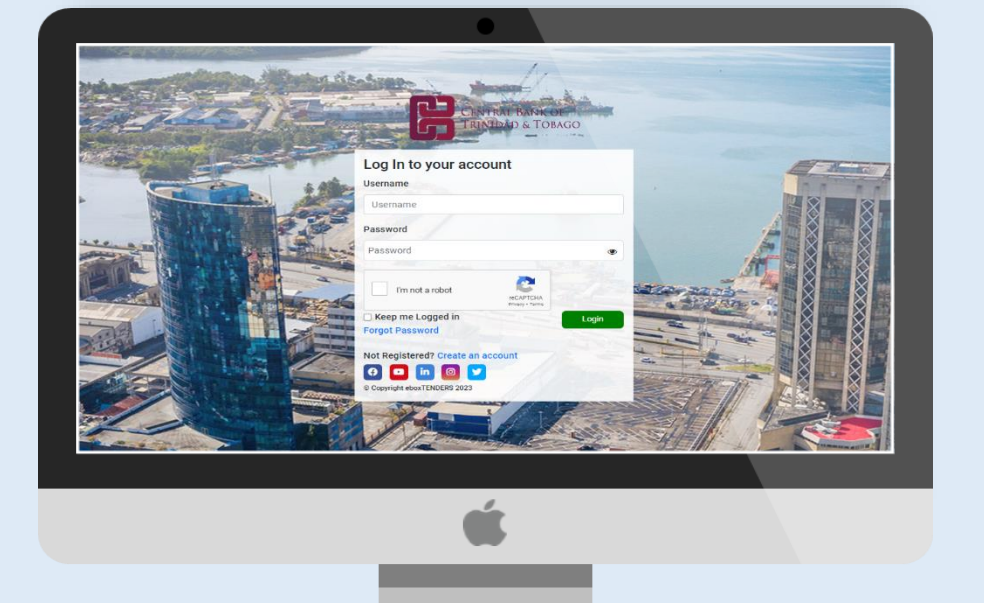

- 2. Navigate to My Account
- 3. On the drop-down list, select **Authorized Signatures**.

|   | 0000 | mbc                         | Hi, Marsha<br>My Account | a<br>• |
|---|------|-----------------------------|--------------------------|--------|
| ľ | c    | hange Passwor               | rd                       | ^      |
| ľ | N    | lanage Categor              | ies                      |        |
| l | R R  | re-Qualification<br>esponse | I                        | e      |
|   | Р    | requalification             | Status                   |        |
| ŀ | A    | uthorized Signa             | atures                   | -      |

## 4. Click Add to add a new Signature

| AUTHORIZED SIGNATURE |                                                                                       |
|----------------------|---------------------------------------------------------------------------------------|
| Туре *               | <ul> <li>Main signatory</li> <li>Witness signatory</li> <li>Purchase Order</li> </ul> |
| Name *               | Enter Name                                                                            |
| Designation *        | Enter Designation                                                                     |
| Email *              | Enter Email                                                                           |
| Mobile Number *      | Enter Mobile Number                                                                   |
| Upload Signature*    | Choose File No file chosen                                                            |
| Upload Picture ID*   | Choose File No file chosen                                                            |
| Back To Dashboard    | Add Signature                                                                         |

**Note:** More than one Authorized Signatory may be added to a Vendor's eboxTENDERS account.

5. The Authorized Signature Bank will be displayed.

| Authorized Signature |                                  |                                                      |                 |             | Tenders | Auction                | Contrac |
|----------------------|----------------------------------|------------------------------------------------------|-----------------|-------------|---------|------------------------|---------|
|                      |                                  |                                                      |                 |             |         |                        | Add     |
| ₽ ₽                  | AUTHORIZED SIGNATURE BANI        | K                                                    |                 |             |         |                        |         |
| S.No                 | Mama                             |                                                      |                 |             |         |                        |         |
|                      | Name                             | Contact                                              | Authorized Sign | ature Picti | ure ID  | Signatory Type         | Action  |
| 1                    | Richard John<br>Purchasing Agent | Contact<br>theramesh431@gmail.com<br>567- 5675 - 676 | Authorized Sign | ature Picto |         | Signatory Type<br>Main | Action  |

6. Close and exit.